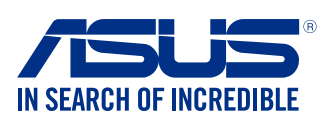

IT10234

۲

6. USB 3.0 驅動程式將會在安裝期間自動載入。

## 安装 Windows® 7 64-bit 和 USB 3.0 驱动程式

由於晶片組規格限制, 若要在安裝 Windows<sup>®</sup> 7 64-bit 作業系統時使用 USB 鍵盤 / 滑鼠, 您需要在 N3150M-E 和 N3050M-E 上預裝 USB 3.0 驅動程式。 此章節指導您如何預裝 USB 3.0 驅動程式和安裝 Windows<sup>®</sup> 7 64-bit 作業系統。

## 方法1:使用 SATA 光碟机 & USB 装置

使用華碩公用程式光碟載入 USB 3.0 驅動程式,并使用 USB 裝置安裝 Windows® 7 64-bit 作業系統。

#### 所需装置:

- 1 × 華碩公用程式光碟
- 1 x Windows<sup>®</sup> 7 64-bit 安裝源
- 1 × SATA 光碟機
- 1 × USB 裝置(光碟機或儲存裝置)

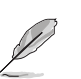

• USB 儲存裝置需要至少 8GB 以上的儲存容量。 建議使用前先將 儲存裝置格式化。

・ 若您想要安裝 Windows<sup>®</sup> 7 64-bit UEFI 模式,請使用 USB 光碟 機 + SATA 光碟機。

- 將 Windows<sup>®</sup> 7 64-bit 安裝光碟插入 USB 光碟機中,或透過筆記 型電腦或個人電腦將 Windows<sup>®</sup> 7 64-bit 安裝光碟中的映像資料, 燒製到 USB 儲存裝置中。
- 2. 連接 USB 光碟機或 USB 儲存裝置至 N3150M-E 或 N3050M-E。
- 3. 將華碩公用程式光碟插入 N3150M-E 或 N3050M-E 的 SATA 光碟 機中。
- 4. 啟動系統,在開機自我偵測(Power-On Self Test)時按下 F8 進 入開機畫面。
- 5. 選擇 USB 光碟機或 USB 儲存裝置作為啟動裝置。

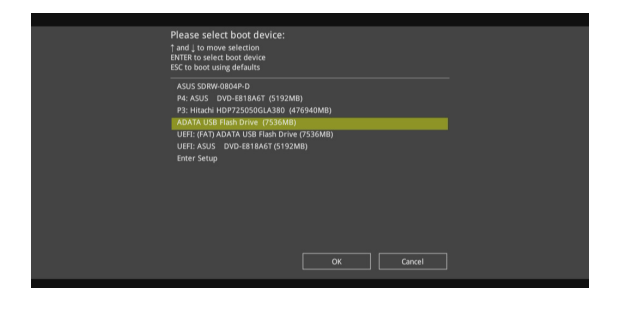

- 1 -

## ۲

# 方法2: 使用修改后的 Windows® 7 64-bit ISO

使用修改后的 Windows<sup>®</sup> 7 64-bit 安裝光碟載入 USB 3.0 驅動程式和安裝 Windows<sup>®</sup> 7 64-bit 作業系統。

## 所需装置:

- 1 × 華碩公用程式光碟
- 1 x Windows<sup>®</sup> 7 64-bit 安裝源
- 1 × 具有作業系統的個人電腦或筆記型電腦
- 1 x SATA 光碟機
- 1. 在您的電腦中,使用第三方 ISO 軟體建立 Windows® 7 64-bit 安裝源的 映像資料。
- 從華碩公用程式光碟的根目錄下複製 "Auto\_Unattend.xml"和 "Auto\_Unattend" 資料夾到系統中。
- 3. 編輯 ISO 資料,并將"Auto\_Unattend.xml"和"Auto\_ Unattend"資料夾新增至 ISO 資料。
- 4. 將 ISO 資料燒錄到一個空白的光碟中,建立修改後的 Windows® 7 64-bit 安裝光碟。
- 5. 將修改後的 Windows<sup>®</sup> 7 64-bit 安裝光碟插入 N3150M-E 或 N3050M-E 的光碟機中。
- 啟動系統,在開機自我偵測(Power-On Self Test)時按下 F8 進
   入開機畫面。

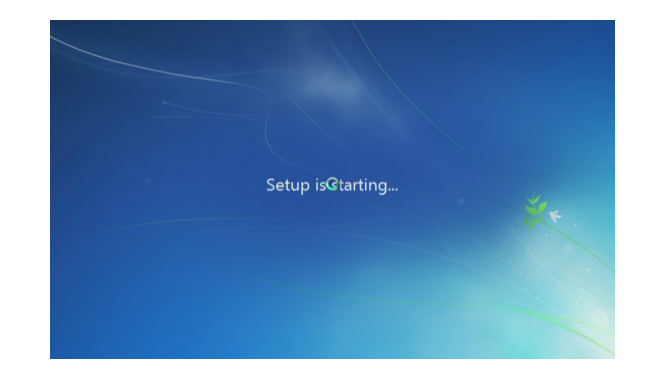

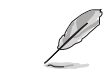

如果 USB 3.0 驅動程式載入正確,"Setup is starting..." 螢幕將會 出現。

7. 按照螢幕上的指示完成 Windows<sup>®</sup> 7 64-bit 作業系統的安裝。

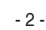

### 8. USB 3.0 驅動程式將會在安裝期間自動載入。

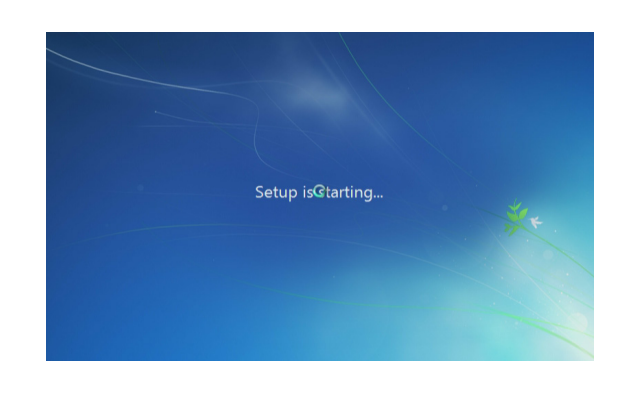

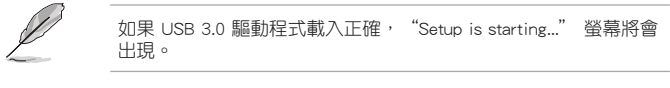

9. 按照螢幕上的指示完成 Windows® 7 64-bit 作業系統的安裝。

### 7. 選擇光碟機作為啟動系統。

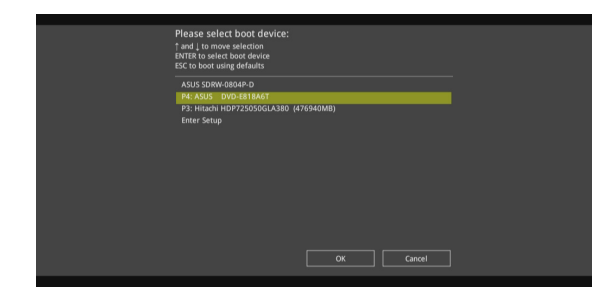

۲